soho Life Works / 第3章 ファイルメニュー

#### ファイルメニュー

ファイルメニューでは以下の機能を実行することができます。

- **新規データベース** 新規データベースを作成し、複数の別会社等が管理できます。
- データベースを開く 複数作成されたデータベース(会社等)を切り替えます。
- **日付フォーマット設定** 日付フォーマットの変更ができます。

用紙印刷設定 用紙とプリンターの設定をおこないます。

- 記録 内部的なエラーの記録、ライセンスキー等を保存します。
  - また、あなたのメモとして利用できます。

| ファイル                   |             |
|------------------------|-------------|
| 新規データーベース<br>データベースを開く | ひ<br>業<br>の |
| 日付フォーマット設定<br>用紙印刷設定   |             |
| 記録                     | ЖL          |

#### 新規データベース

アプリケーションを最初に起動した際に、「sohoLifeWorks.4DD」「sohoLife-Works.4DIndx」「sohoLifeWorks.Match」という名のデータファイルセットがデ フォルトデータフォルダに作成されたと思います。

もし複数の会社等の見積や請求書の発行をおこなう場合は新規データベースに て新たなデータベース(データファイル)を作成します。

任意の名前(日本語OK)を入力して保存して下さい。 データファイルはデフォルトデータフォルダに生成されます。

Macの場合はホームフォルダの「sohoLifeWorksf」フォルダです。パスは、 ディスク:ユーザー: [アカウント] :sohoLifeWorksf です。

Windowsの場合は、

C:¥sohoLifeWorksf¥Database

です。

新しいデータファイルを作成しますと、即データベースが切り替ります。

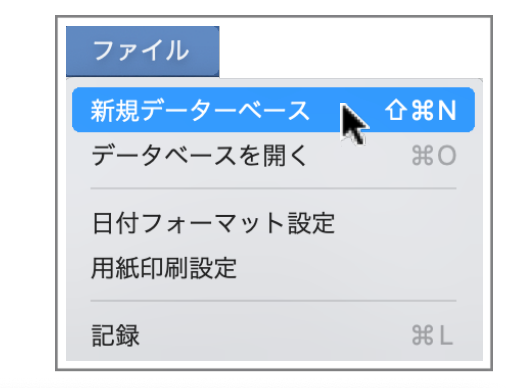

| 新規データベースの名称を指定して下さい。                                          |
|---------------------------------------------------------------|
|                                                               |
|                                                               |
| 名称: 別工務店                                                      |
| デフォルトデータフォルダ:SSD2:Users:ohkura:sohoLifeWorksf:                |
| 現在のデータファイル:SSD2:Users:ohkura:sohoLifeWorksf:sohoLifeWorks.4DD |
|                                                               |
|                                                               |
| キャンセル 新規作成                                                    |

データベースを開く

「新規データベース」メニューで生成した複数の データベース(データファイル)を切り替えます。

デフォルトデータフォルダにあるデータファイル と、現在のデータファイルの階層にあるデータファイ ルが表示されますので、任意のデータファイルをWク リックもしくは選択して開くボタンを押します。

また「他を開く」ボタンで他の任意のフォルダにあ るのデータファイルを開くこともできます。ダイアログ が表示されますので拡張子が「4DD」のファイルを選 択し開いて下さい。

以上でデータベースの切り替えができます。

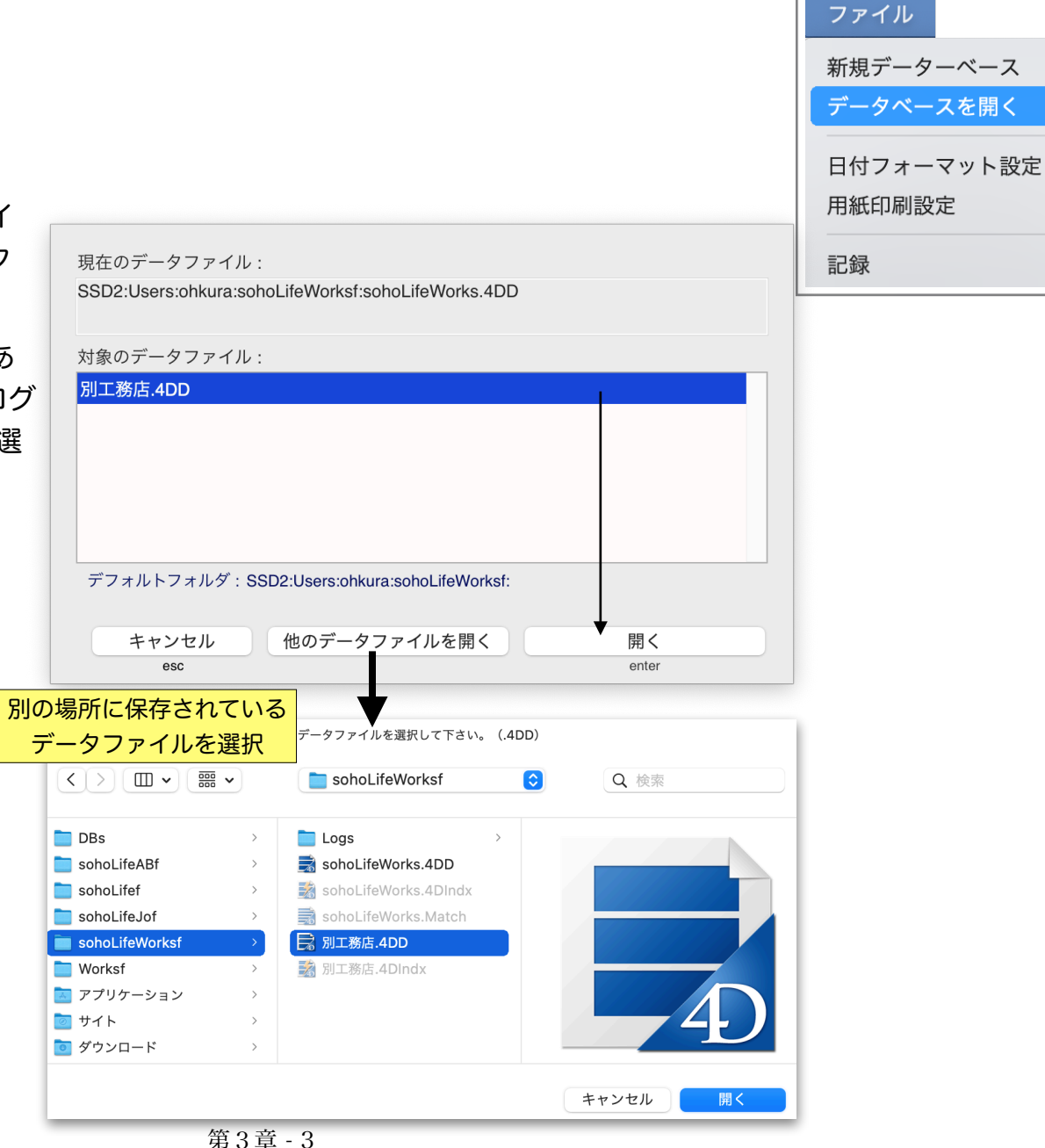

**介**℃N

жo

ℋL

# 日付設定

データベース内部の日付は西暦で管理されています。ここ では日付入力項目等の表示フォーマットを指定します。ここ で指定されたフォーマットがすべての箇所に反映されませ ん。一覧表示等では西暦短縮表示に固定されています。

デフォルトは西暦短縮で「21.05.06」です。和暦表示にもできますが入力が面倒なので西暦ベースでおこないます。

但し印刷物のフォーマットを和暦でおこないたい場合は 「会社情報」にて別指定できます。

日付入力は簡略で自由な入力を可能にしています。 今日が2021年5月6日である場合

| 1                      | は | 2021年5月1日  |
|------------------------|---|------------|
| 31                     | は | 2021年5月31日 |
| 0610、06/10、06.10、06-10 | は | 2021年6月10日 |
| 220610、20220610        | は | 2022年6月10日 |
| と解釈します。                |   |            |

セパレータ「/.-」を省略する場合は偶数桁の数値を入力 します。「111」では1月11日か11月1日か判断できないか らです。

本年以外の和暦入力は「r4.6.10」「令和4-6-10」のよ うに入力できます。

| 日付フォーマット<br>021.05.06<br>fyyyy.#mm.#dd マ<br>1.5.6<br>1.05.06<br>021.05.06<br>021.05.06<br>021/05/06<br>/6/21<br>1.5.6 (木)<br>1.5.6 (木)<br>1.5.6 (木)<br>1.5.6 THU<br>1/5/6 THU<br>5/06/21<br>1.05.06 (木)<br>021.05.06 (木)<br>021.05.06 (木)<br>021.05.06 (木)<br>021年5月6日<br>西暦2桁入力のデフォルト世紀<br>1941 ~1999 / 2000~ 2040 |                |              |
|----------------------------------------------------------------------------------------------------|----------------|--------------|
| 221.05.06<br>fyyyy.#mm.#dd マ<br>1.5.6<br>1.05.06<br>1/05/06<br>021.05.06<br>021/05/06<br>/6/21<br>1.5.6 (木)<br>1/5/6 (木)<br>1.5.6 THU<br>1/5/6 THU<br>5/06/21<br>1.05.06 (木)<br>021.05.06 (木)<br>021.05.06 (木)<br>021年5月6日<br>西暦2桁入力のデフォルト世紀<br>1941 ~1999 / 2000~ 2040                                             | 日付             | フォーマット       |
| fyyyy.#mm.#dd マ<br>1.5.6<br>1.05.06<br>1.05.06<br>021.05.06<br>021/05/06<br>/6/21<br>1.5.6 (木)<br>1/5/6 (木)<br>1.5.6 THU<br>1/5/6 THU<br>1/5/6 THU<br>5/06/21<br>1.05.06 (木)<br>021.05.06 (木)<br>021.05.06 (木)<br>021年5月6日<br>西暦2桁入力のデフォルト世紀<br>1941 ~1999 / 2000~ 2040                                             | 2021.05.06     |              |
| 1.5.6<br>1.05.06<br>1/05/06<br>021.05.06<br>021/05/06<br>/6/21<br>1.5.6 (木)<br>1/5/6 (木)<br>1.5.6 THU<br>1/5/6 THU<br>1/5/6 THU<br>5/06/21<br>1.05.06 (木)<br>021.05.06 (木)<br>021.05.06 (木)<br>021年5月6日<br>西暦2桁入力のデフォルト世紀<br>1941 ~1999 / 2000~ 2040                                                                | #yyyy.#mm.#dd  |              |
| 1.05.06<br>1/05/06<br>021/05/06<br>/6/21<br>1.5.6 (木)<br>1/5/6 (木)<br>1.5.6 THU<br>1/5/6 THU<br>5/06/21<br>1.05.06 (木)<br>021.05.06 (木)<br>021年5月6日<br>西暦2桁入力のデフォルト世紀<br>1941 ~1999 / 2000~ 2040                                                                                                    | 21.5.6         |              |
| 1/05/06<br>021.05.06<br>021/05/06<br>/6/21<br>1.5.6 (木)<br>1/5/6 (木)<br>1.5.6 THU<br>1/5/6 THU<br>5/06/21<br>1.05.06 (木)<br>021.05.06 (木)<br>021.45月6日<br>西暦2桁入力のデフォルト世紀<br>1941 ~1999 / 2000~ 2040                                                                                                    | 21.05.06       |              |
| 021.05.06<br>021/05/06<br>/6/21<br>1.5.6 (木)<br>1/5/6 (木)<br>1.5.6 THU<br>1/5/6 THU<br>5/06/21<br>1.05.06 (木)<br>021年5月6日<br>西暦2桁入力のデフォルト世紀<br>1941 ~1999 / 2000~ 2040                                                                                                    | 21/05/06       |              |
| 021/05/06<br>/6/21<br>1.5.6 (木)<br>1/5/6 (木)<br>1.5.6 THU<br>1/5/6 THU<br>5/06/21<br>1.05.06 (木)<br>021.05.06 (木)<br>021年5月6日<br>西暦2桁入力のデフォルト世紀<br>1941 ~1999 / 2000~ 2040                                                                                                    | 2021.05.06     |              |
| /6/21<br>1.5.6 (木)<br>1/5/6 (木)<br>1.5.6 THU<br>1/5/6 THU<br>5/06/21<br>1.05.06 (木)<br>021年5月6日<br>西暦2桁入力のデフォルト世紀<br>1941 ~1999 / 2000~ 2040                                                                                                    | 2021/05/06     |              |
| 1.5.6 (木)<br>1/5/6 (木)<br>1.5.6 THU<br>1/5/6 THU<br>5/06/21<br>1.05.06 (木)<br>021.05.06 (木)<br>021年5月6日<br>西暦2桁入力のデフォルト世紀<br>1941 ~1999 / 2000~ 2040                                                                                                    | 5/6/21         |              |
| 1/5/6 (木)<br>1.5.6 THU<br>1/5/6 THU<br>5/06/21<br>1.05.06 (木)<br>021.05.06 (木)<br>021年5月6日<br>西暦2桁入力のデフォルト世紀<br>1941 ~1999 / 2000~ 2040                                                                                                    | 21.5.6 (木)     |              |
| 1.5.6 THU<br>1/5/6 THU<br>5/06/21<br>1.05.06 (木)<br>021年5月6日<br>西暦2桁入力のデフォルト世紀<br>1941 ~1999 / 2000~ 2040                                                                                                    | 21/5/6 (木)     |              |
| 1/5/6 THU<br>5/06/21<br>1.05.06 (木)<br>021.05.06 (木)<br>021年5月6日<br>西暦2桁入力のデフォルト世紀<br>1941 ~1999 / 2000~ 2040                                                                                                    | 21.5.6 THU     |              |
| 5/06/21<br>1.05.06 (木)<br>021.05.06 (木)<br>021年5月6日<br>西暦2桁入力のデフォルト世紀<br>1941 ~1999 / 2000~ 2040                                                                                                    | 21/5/6 THU     |              |
| 1.05.06 (木)<br>021.05.06 (木)<br>021年5月6日<br>西暦2桁入力のデフォルト世紀<br>1941 ~1999 / 2000~ 2040                                                                                                    | 05/06/21       |              |
| 021.05.06 (木)<br>021年5月6日<br>西暦2桁入力のデフォルト世紀<br>1941 ~1999 / 2000~ 2040                                                                                                    | 21.05.06 (木)   |              |
| 021年5月6日<br>西暦2桁入力のデフォルト世紀<br>1941 ~1999 / 2000~ 2040                                                                                                    | 2021.05.06 (木) |              |
| 西暦2桁入力のデフォルト世紀<br>1941 ~1999 / 2000~ 2040                                                                                                    | 2021年5月6日      |              |
| 西暦2桁入力のデフォルト世紀<br>1941 ~1999 / 2000~ 2040                                                                                                    |                |              |
| 1941 ~1999 / 2000~ 2040                                                                                                    | 一面雨のたみ。        | カのデフォルト世紀    |
| 1941 ~1999 / 2000~ 2040                                                                                                    | 四個2111八        | カのアフォルド世紀    |
|                                                                                                    | 1941 ~1999     | / 2000~ 2040 |

| ファイル       |              |
|------------|--------------|
| 新規データーベース  | ☆ <b>ℋ</b> ℕ |
| データベースを開く  | жo           |
| 日付フォーマット設定 |              |
| 用紙印刷設定     |              |
| 記録         | ℋL           |

soho Life Works / 第3章 ファイルメニュー

# 用紙印刷設定

使用するプリンターと用紙情報を設定します。A4とB4用 紙で設計されていますがA4をB5に、B4をA4に縮小印刷し ても問題ないと思われます。

| ファイル       |     |
|------------|-----|
| 新規データーベース  | Ω₩Ν |
| データベースを開く  | ЖO  |
| 日付フォーマット設定 |     |
| 用紙印刷設定     |     |
| 記録         | жL  |

|                                                |              | ● ○ プリンター・用紙印刷設定 |            |                                            |                                   |  |  |  |
|------------------------------------------------|--------------|------------------|------------|--------------------------------------------|-----------------------------------|--|--|--|
|                                                | \$-<br>*-    | «使用するプリン         | ヮー・        | <b>韦紙印刷情報を設定し</b>                          | esc<br>ます。<br><sup>、</sup><br>閉じる |  |  |  |
|                                                | 用紙種別         | 用紙               | 方向         | プリンター                                      | 用紙印刷設定                            |  |  |  |
|                                                | A4縦          | A4               | 縦          |                                            |                                   |  |  |  |
|                                                | A4横          | A4               | 横          |                                            |                                   |  |  |  |
|                                                | B4横          | B4               | 横          |                                            |                                   |  |  |  |
| <sup>プ</sup> リンター・用紙印刷情報を連絡<br>プリンター・用紙印刷情報を設衆 | 売ですべて設定<br>定 |                  |            |                                            |                                   |  |  |  |
|                                                | 縮小印刷候補       | A4→B5 : 84~87%、I | 34→A4 : 81 | ~82% 22% 225 255 255 255 255 255 255 255 2 |                                   |  |  |  |
|                                                | 用紙種別         | 用紙               | 方向         | プリンター                                      | 用紙印刷設定                            |  |  |  |
|                                                | A4縦          | A4               | 縦          | OKI_C530_C22F64                            |                                   |  |  |  |
|                                                | A4横          | A4               | 横          | OKI_C530_C22F64                            |                                   |  |  |  |
|                                                |              |                  |            |                                            |                                   |  |  |  |

### 記録

内部的なエラーのログが、タイトル「エラー管理記録」と いう名称で、登録されたライセンスのデータベース内部への 保存に使用されます。

また、あなたのメモしておきたいことを保存することがで きます。

| 新規データーベース  | Ω₩Ν |
|------------|-----|
| データベースを開く  | ЖО  |
| 日付フォーマット設定 |     |
| 用紙印刷設定     |     |
| 記録         | ¥L  |

|         |                        |         | 記録      | : 3/3      |          |          |                                 |                          |                |                   |      |                      |                   |  |
|---------|------------------------|---------|---------|------------|----------|----------|---------------------------------|--------------------------|----------------|-------------------|------|----------------------|-------------------|--|
|         |                        |         |         | <b>202</b> | ۳.a.e.hu | esc<br>X |                                 |                          |                |                   |      |                      |                   |  |
| 件 2     | 9 へて衣小 りりで<br><b>て</b> | 7下衣小 快杀 | 内容      | )///i/     | 新观迪加     | (M) しる   | 作成日                             | 作成時                      | ŦĒ             | <b>軍新</b> [       |      |                      |                   |  |
| ニラー管理記録 | •                      | エラーの内容か | 「保存されます |            | 1/1/10   |          | 21/05/06                        | 11:13:5                  | 53             | × 1911            |      |                      |                   |  |
| censeNo |                        | ライヤンス番号 | が保存されます |            |          |          |                                 | ,                        |                | 更新:記錄             |      | ,                    |                   |  |
| l分史     |                        | 私の歴史を記述 | 込ます。    |            |          | 記録       | 副                               | K<br>先頭へ                 | <b>く</b><br>前へ | <b>&gt;</b><br>次へ | 対最後へ | com enter<br>(<br>保存 | esc<br>×<br>キャンセル |  |
|         |                        |         |         |            |          |          | 件名 : <mark>自5</mark><br>内容 : 私0 | <del>}史</del><br>D歴史を記述し | ,ます <b>。</b>   |                   |      |                      |                   |  |
| 簡易検索:   |                        | 0       | ٢       |            |          |          |                                 |                          |                |                   |      |                      |                   |  |
|         |                        |         |         |            |          |          |                                 |                          |                |                   |      |                      |                   |  |
|         |                        |         |         |            |          |          |                                 |                          |                |                   |      |                      |                   |  |
|         |                        |         |         |            |          |          |                                 |                          |                |                   |      |                      |                   |  |
|         |                        |         |         |            |          |          |                                 |                          |                |                   |      |                      |                   |  |
|         |                        |         |         |            |          |          |                                 |                          |                |                   |      |                      |                   |  |
|         |                        |         |         |            |          |          |                                 |                          |                |                   |      |                      |                   |  |
|         |                        |         |         |            |          |          | 状况:                             | 105.000                  | Đn+ ,          |                   |      |                      |                   |  |